## How To Setup Bitwig Studio for MP Jams

Here's some basic setup instructions to get this Bitwig Set working perfectly with your Sensel Morph Music Production Overlay. Don't have a Morph or MP Overlay? <u>Visit our</u> <u>store</u>!

You will need the <u>SenselApp</u> to send the map to the Morph, a copy of **Bitwig Studio or Studio 8-Track**, and you'll need to move a new script to "Controller Scripts." These files are included in the zip file in the "configure" folder.

If you missed your copy of Bitwig Studio 8-Track when you bought your Morph, contact <u>support@sensel.com</u> and let us know the email address you used to purchase your Morph. Bitwig Studio 8-Track is a product from <u>Bitwig</u>.

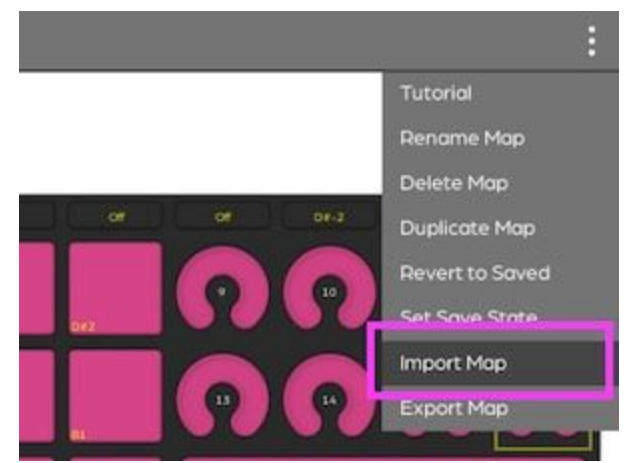

• open Sensel App and import the "MP Jams.senselmap" file:

• press "Send map to Morph":

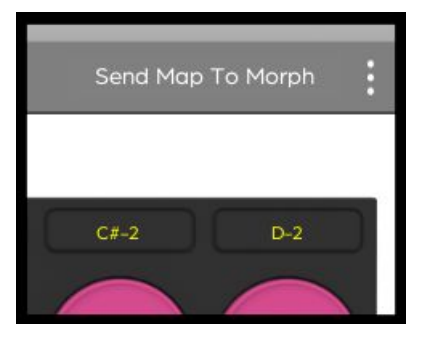

• Open "MP Jams" set in Bitwig Studio or Studio 8-Track. Open the Preferences (cmd ',' or ctrl ',') for controllers:

|                   | SETTINGS      | PACKAGES  | HELP | × |
|-------------------|---------------|-----------|------|---|
| User Interface    | Takeover mode | Immediate |      | • |
| Behavior<br>Audio | Controllers   | C         | Add  | ۲ |
| Recording         |               |           |      |   |
| Synchronization   |               |           |      |   |

• Add the **Generic MIDI Keyboard** script. Make sure "Sensel MorphMPE" script is **disabled or deleted** from the preferences (see "Trouble?"). That is, the Generic Keyboard should be the only script using the Morph:

| Add | Generic   | Þ | Keyboard + 8 Device Knobs (CC 20-27) |
|-----|-----------|---|--------------------------------------|
|     | Akai      | • | Keyboard + 8 Device Knobs (CC 20-27) |
|     | Arturia   | ▶ | MIDI Clock Transmitter               |
|     | Behringer | Þ | MIDI Keyboard                        |

• Assign the Morph to be the MIDI input for the Generic Keyboard:

|                 | SETTINGS                                                                                                    | PACKAGES           | HELP            | × |
|-----------------|----------------------------------------------------------------------------------------------------|--------------------|-----------------|---|
| User Interface  | Takeover mode                                                                                                    | Immediate          |                 | • |
| Behavior        | Controllers                                                                                                    | c                  | Add             | Þ |
| Audio           |                                                                                                    | Generic MIDI Keybo | ard             |   |
| Controllers     | <ul> <li>Image: Seneric MIDI Keyboard.c*</li> <li>Image: Image: Seneric MIDI Keyboard.c*</li> <li>Image: Seneric MIDI Keyboard.c*</li> <li>Image: Seneric MIDI Keyboard.c*</li> <li>Image: Seneric MIDI Keyboard.c*</li> </ul> |                    | ◆⑦ Sensel Morph | • |
| Synchronization |                                                                                                    |                    |                 |   |

That's all. All mappings are already in the set, and you should be good to go.

## Trouble?

If turning the knobs on the MP overlay don't produce sound, you likely have another script loaded using the Morph as input. Make sure you do NOT have any other scripts loaded for the Morph. Hit the top right "x" in the script panel to delete it. This picture should be clear:

| SETTINGS                   | PACKAGES              | HELP           | > |
|----------------------------|-----------------------|----------------|---|
| Takeover mode              | Immediate             |                |   |
| Controllers                | 0                     | Add            | ŀ |
|                            | Generic MIDI Keyboard |                | > |
| * Generic MIDI Keyboard.c• | *(                    | Sensel Morph   | ł |
| ڻ<br>ا                     | Sensel MorphMPE       |                | , |
| MorphMPE.control v1.0      | +(                    | 🔿 Sensel Morph | ÷ |
| ö 🖯 ?                      | +(                    | Senset Murph   | • |

## In Depth Video

There's a nice video here that takes you through the set: https://youtu.be/YRRmt-xVvv8